## <u>Οδηγίες για κάνετε πληρώσετε την ετήσια συνδρομή προς το</u> <u>ΓΕΩΤ.Ε.Ε.</u>

1. Επιλέξτε από στα αριστερά την ενότητα Οικονομική κάρτα

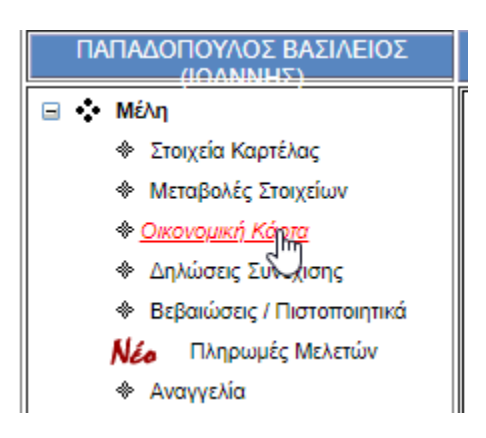

2. Θα σας εμφανιστεί η καρτέλα με το τρέχον υπόλοιπο. Επιλέξτε το τρέχον έτος πληρωμής.

Το τρέχον υπόλοιπο σας -λόγω συνδρομών- είναι χρεωστικό και ανέρχεται σε 👥

Επιλέξατε την εξόφληση των οφειλών μέχρι και το έτος **2021** (60,01 euro). Παρακαλώ επιλέξτε τον τρόπο πληρωμής του ποσού πατώντας το πλήκτρο 'Πληρωμή' στο κάτω μέρος του πίνακα.

| Επιλογή | 'Етос | Ημ. Χρέωσης | Οφειλές | Πληρωμές | Τρέχον<br>Υπόλοιπο | Απιολογία              |
|---------|-------|-------------|---------|----------|--------------------|------------------------|
|         | 2021  | 01/01/21    | 15,00   | 0,00     |                    | ΣΥΝΔΡΟΜΗ Έτος:2021     |
| 13      | 2020  | 01/11/20    | 0.01    | 0.01     |                    | MEAETES 2% (Eroc: 2020 |

## 3. Πατήστε στο κουμπί ΠΛΗΡΩΜΗ

ΠΛΗΡΩΜΗ >>

4. Στο παρακάτω παράθυρο μπορείτε να επιλέξετε είτε να πληρώσετε με πιστωτική/χρεωστική κάρτα ή ebanking

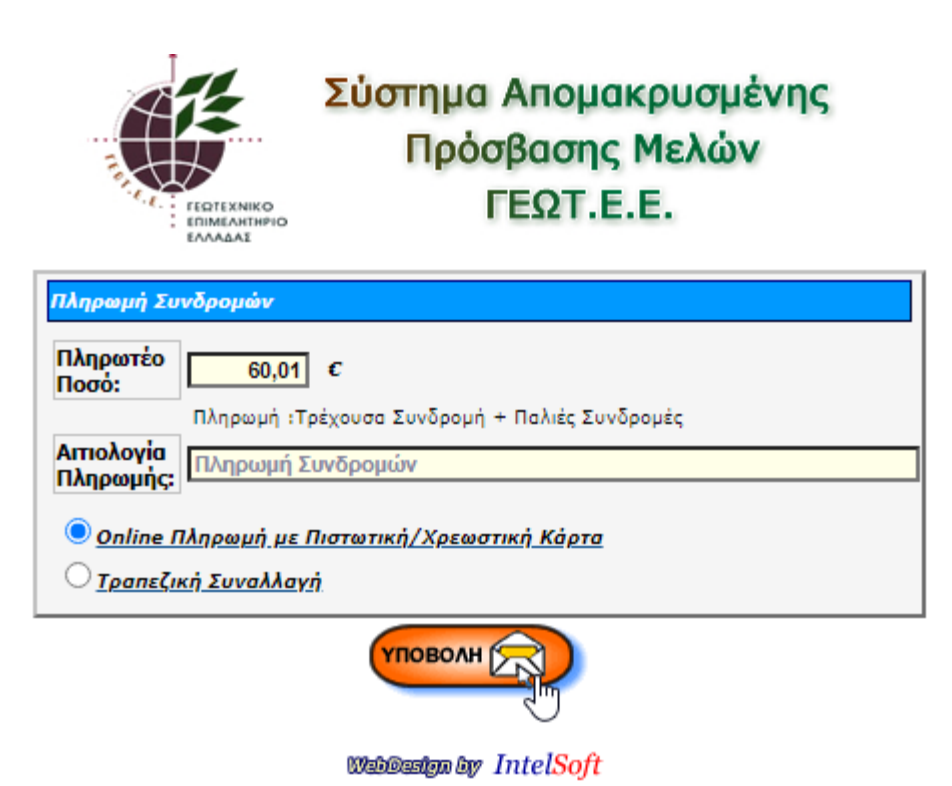

5. Αν επιλέξτε την κάρτα, τότε θα εμφανιστεί το παρακάτω παράθυρο. Διαβάστε τις οδηγίες που αναφέρονται, συμπληρώστε τυχόν ελλιπή στοιχεία και πατήστε στο τέλος το κουμπί ΠΛΗΡΩΜΗ.

|                                                                                                    | Πληρωμή Συνδρομών                                     |                                 |  |  |  |  |  |
|----------------------------------------------------------------------------------------------------|-------------------------------------------------------|---------------------------------|--|--|--|--|--|
| Επιλογή Πληρωμής :Τρέχουσα Συνδρομή + Παλιές Συνδρομές                                                                                                    |                                                       |                                 |  |  |  |  |  |
| Επιθυμώ να εξοφλήσω <u>με</u>                                                                                                    | <u>χρήση πιστωτικής / χρεωστικής κάρτας τ</u> ο ποσό: | €                               |  |  |  |  |  |
|                                                                                                    | 🗌 Να διακανονιστ                                      | εί το πληρωτέο ποσό σε δόσεις ? |  |  |  |  |  |
| Τα παρακάτω στοιχεία είναι <b>απαραίτητο</b> να συμπληρωθούν για να είναι αποδεκτή η συναλλαγή από την Τράπεζα (Χρήση<br>στη διαδκασία 3D Secure). Από <b>1/11/2020</b> οι τράπεζες σταδιακά <u>δεν θα αποδέχονται</u> συναλλαγές χωρίς τα στοιχεία αυτά. |                                                       |                                 |  |  |  |  |  |
| Παρακαλώ σημειώστε ότι:                                                                                                    |                                                       |                                 |  |  |  |  |  |
| <ul> <li>είναι προ-συμπληρωμένα όσα από αυτά τα στοιχεία είναι διαθέσιμα στο σύστημα του ΓΕΩΤ.Ε.Ε</li> <li>τυχόν διορθώσεις που θα κάνετε στα στοιχεία αυτά ΔΕΝ καταχωρούνται στο σύστημα του ΓΕΩΤ.Ε.Ε</li> </ul>                                         |                                                       |                                 |  |  |  |  |  |
| ΠΡΟΣΟΧΗ στους περιορισμούς των δεδομένων της παρακάτω κάρτας !                                                                                                    |                                                       |                                 |  |  |  |  |  |
| <ul> <li>Το όνομα κατόχου κάρτας, δέχεται μόνο λατινικούς χαρακτήρες.</li> <li>Σε όλους τους αριθμούς τηλεφώνων ΔΕΝ απαιτείται το + στην αρχή, ούτε ο κωδικός της χώρας, ούτε κενά ανάμεσα (π.χ. ορθή μορφή 2310123456).</li> </ul>                       |                                                       |                                 |  |  |  |  |  |
| Όνομα Κατόχου Κάρτας<br><u>όπως αναγράφεται στην κάρτα</u><br>(Λατινικοί χαρακτήρες MONO) (*):                                                                                                    |                                                       |                                 |  |  |  |  |  |
| eMail (*):                                                                                                    |                                                       |                                 |  |  |  |  |  |
| Τηλέφωνο Οικίας (*):                                                                                                    | +(30) -                                               |                                 |  |  |  |  |  |
| Κινητό Τηλέφωνο (*):                                                                                                    | <mark>+(30) -</mark>                                  |                                 |  |  |  |  |  |
| Τηλέφωνο Εργασίας:                                                                                                    | +(30) -                                               |                                 |  |  |  |  |  |
| (*) Αποραίτητα στοιχεία                                                                                                    |                                                       |                                 |  |  |  |  |  |
| ΠΛΗΡΩΜΗ >>                                                                                                    |                                                       |                                 |  |  |  |  |  |
| SECURE mastercard.                                                                                                    | VISA Musercont Maestro                                |                                 |  |  |  |  |  |
|                                                                                                    |                                                       |                                 |  |  |  |  |  |

On-Line Πληρωμή

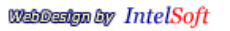

- 6. Το σύστημα θα σας μεταφέρει στο περιβάλλον της τράπεζας προκειμένου να ολοκληρώσετε την πληρωμή μέσω κάρτας.
- 7. Σε περίπτωση που θέλετε να πληρώσετε μέσω ebanking στην τράπεζα, επιλέξτε Τραπεζική συναλλαγή και πατήστε στον σύνδεσμο: «Πατήστε εδώ για να εκτυπώσετε την ταυτότητα οφειλής».

| Πληρωμή Συνδρομών                                                                    |                                               |  |  |  |  |  |
|--------------------------------------------------------------------------------------|-----------------------------------------------|--|--|--|--|--|
| Πληρωτέο<br>Ποσό:                                                                    | ε                                             |  |  |  |  |  |
|                                                                                      | Πληρωμή :Τρέχουσα Συνδρομή + Παλιές Συνδρομές |  |  |  |  |  |
| Αιτιολογία<br>Πληρωμής:                                                              | Πληρωμή Συνδρομών                             |  |  |  |  |  |
| Ο <u>Online Πληρωμή με Πιστωτική/Χρεωστική Κάρτα</u><br>Ο <u>Τραπεζική Συναλλαγή</u> |                                               |  |  |  |  |  |
| Ταυτότητα Οφειλής                                                                    |                                               |  |  |  |  |  |
| <u>Πατήστε εδώ για να εκτυπώσετε την ταυτότητα οφειλής.</u>                          |                                               |  |  |  |  |  |
| ИПОВОЛН                                                                              |                                               |  |  |  |  |  |

EUUVABAR

WabDaaign by IntelSoft

- 8. Συνδεθείτε στην διαδικτυακή πλατφόρμα της τράπεζας όπου διατηρείτε λογαριασμό ebanking και επιλέξτε από τις πληρωμές το ΓΕΩΤΕΕ που βρίσκεται στην κατηγορία των ΕΠΙΜΕΛΗΤΗΡΙΩΝ.
- 9. Χρησιμοποιείστε τον κωδικό της ταυτότητας (που φαίνεται στη παρακάτω εικόνα) οφειλής για να πληρώσετε το υπόλοιπο σας στο ΓΕΩΤΕΕ.

## ΕΝΤΟΛΗ ΠΛΗΡΩΜΗΣ

| Ιμερομηνία Έκδοσης: 15/01/2021               |   |
|----------------------------------------------|---|
| Αριθμός Μητρώου:                             |   |
| Ονοματεπώνυμο:                               |   |
| Αιτιολογία:                                  |   |
| Παλιές Οφειλές από συνδρομές 🥂 🦛             |   |
| Τρέχουσα Συνδρομή 🧰                          |   |
| Σύνολο                                       |   |
| Κωδικός Πληρωμής: <b>0300000000906317430</b> | 4 |
| Πληρωτέο Ποσό:                               |   |

 Πατήστε υποβολή στο παράθυρο της πληρωμής συνδρομής προκειμένου να κλείσετε το παράθυρο.

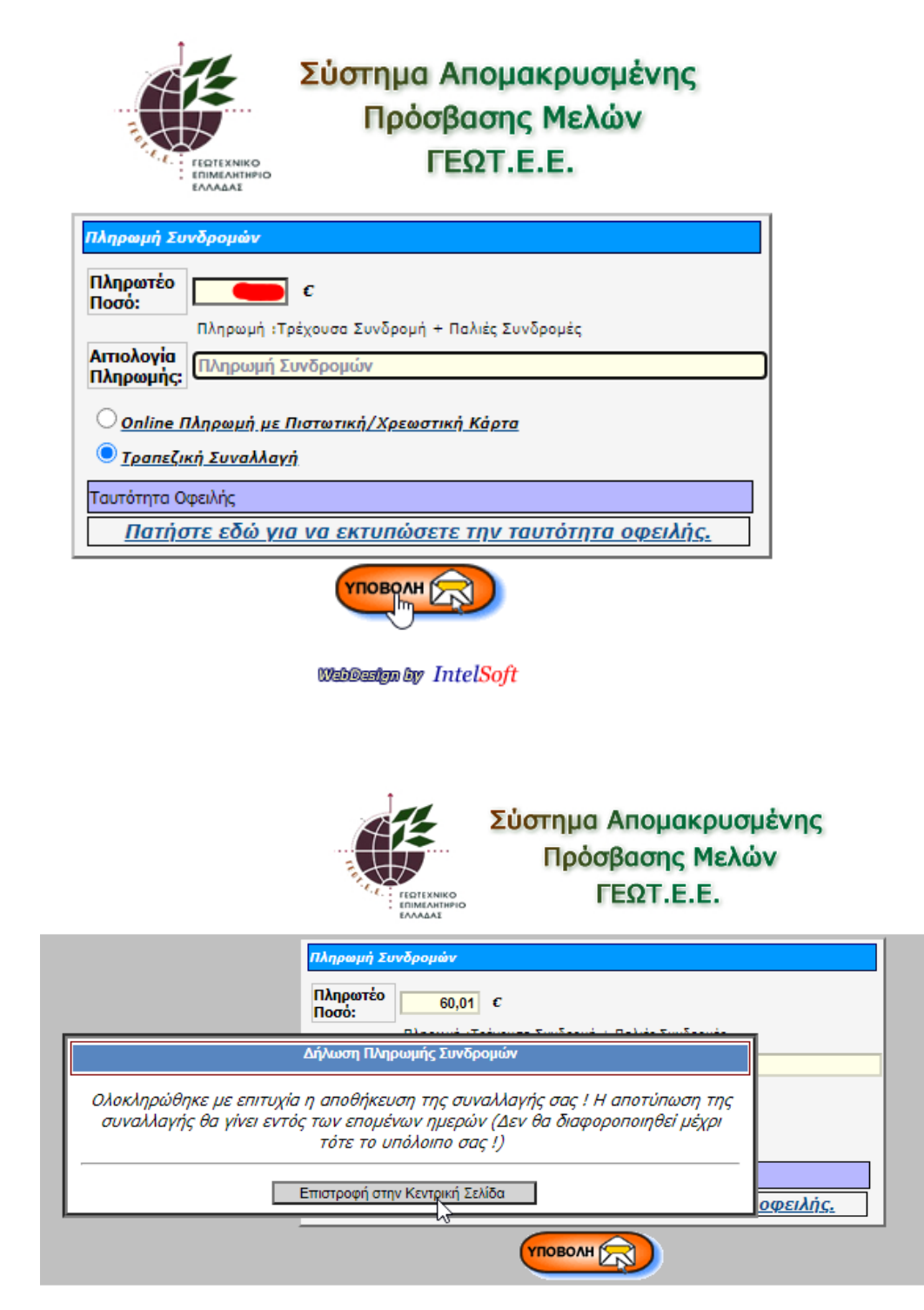

WebDesign by IntelSoft